# 電子ジャーナルのさがし方

#### ステップ 1 電子ジャーナルー覧(タイトル、キーワードからさがす)

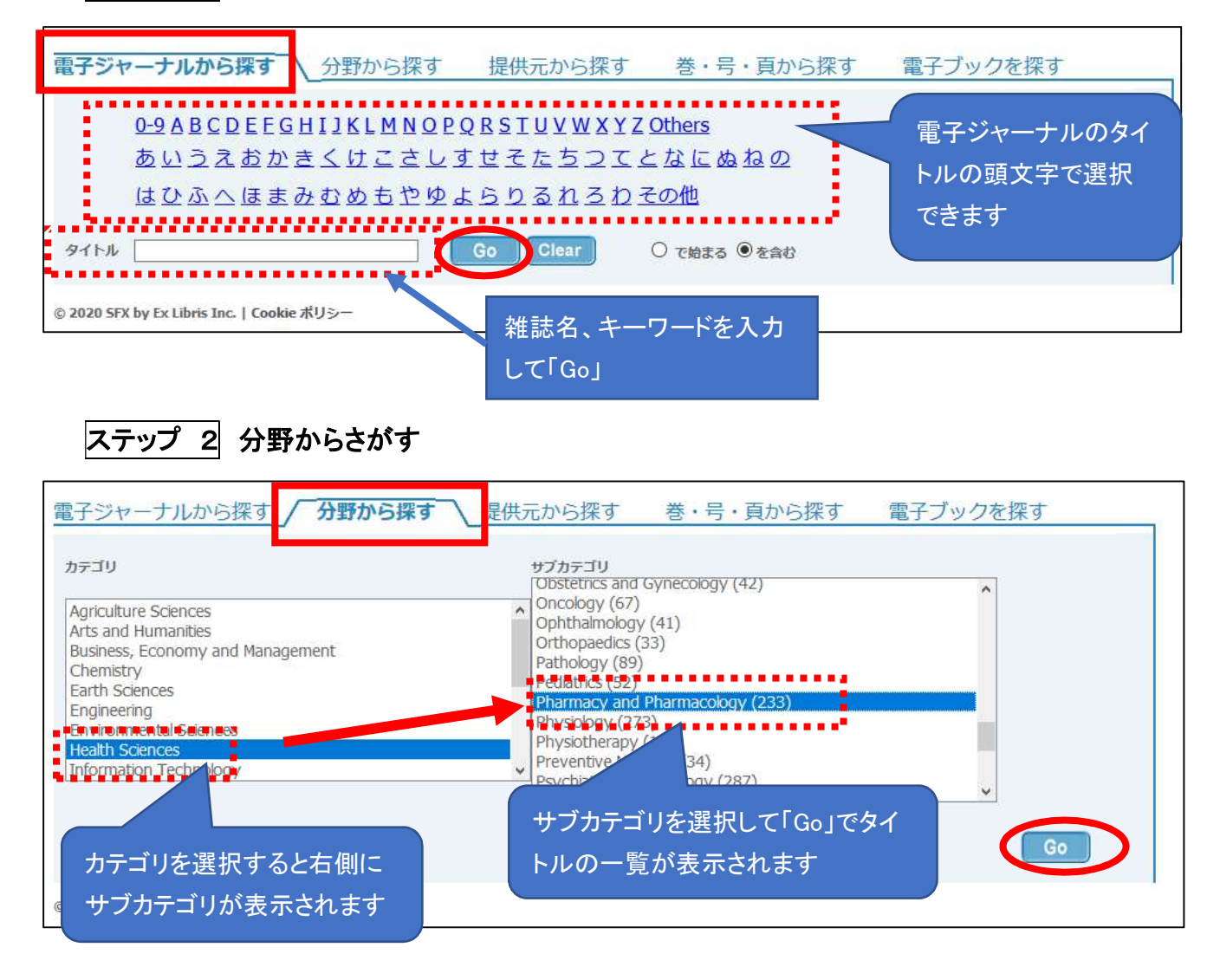

#### ステップ 3 提供元(出版社)からさがす

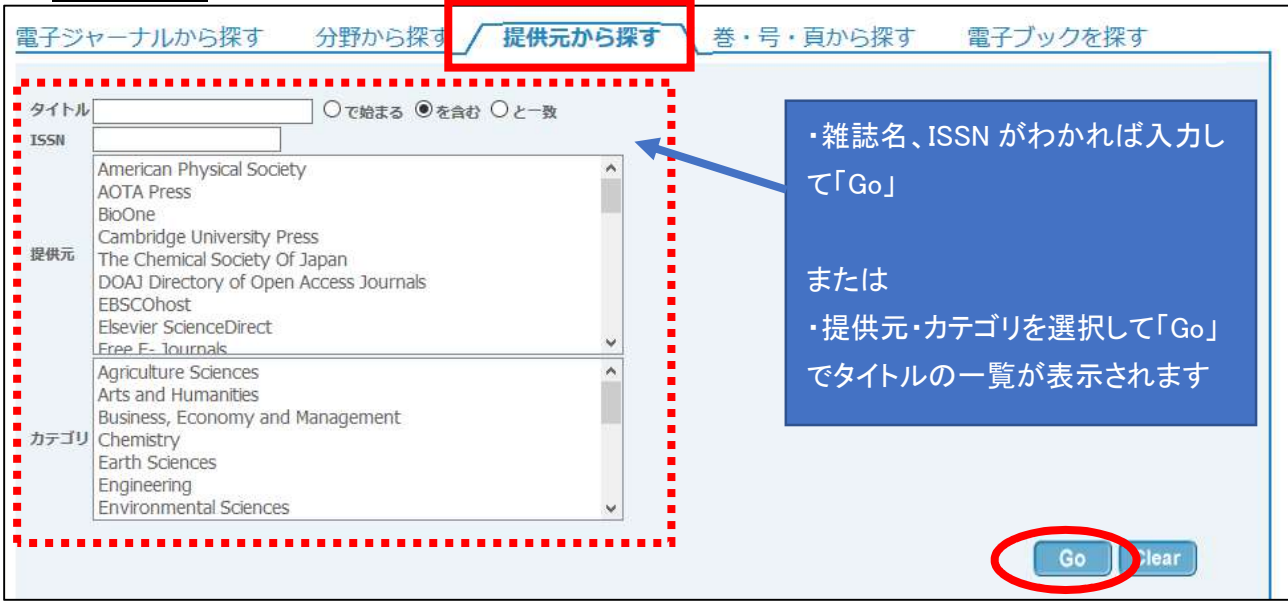

| ステップ 4 巻・号・頁からフルテキストをさがす                                                                                                    | _                                           |
|----------------------------------------------------------------------------------------------------|---------------------------------------------|
| 電子ジャーナルから探す 分野から探す 提供元から探す / 巻・号・頁から探す                                                                                                | 電子ブックを探す                                    |
| フルテキスト入手には <mark>4つ</mark> の方法があります。                                                                                                  |                                             |
| A. フォームに論文の詳細を記入してください                                                                                                    |                                             |
| <ol> <li>採したい論文の<mark>雑誌名</mark>もしくはISSNを入力してください。</li> <li>2.必要に応じて、出版年/巻/号/開始ページを追加してください。</li> <li>3.検索ボタンをクリックして実行します。</li> </ol> | -<br>A~D のいずれかの方法から「Go」でフ                   |
| 雑誌名 〇 で                                                                                                    | ルテキストへのリンクを探すことができ                          |
| または、ISSN 日付 日付 巻 日付 開始ページ 日日                                                                                                    | ます                                          |
| B. または、DOIを記入してください。 * Digital Object Identifier = DOI 論文に付けられた固有の番号<br>DOI                                                           | 【DOI】 電子データに付与される国際<br>的な識別番号               |
| C. または、PMIDを記入してください。 *PubMed独自のID番号(PMID)<br>PMID                                                                                    | 【PMID】 PubMed の文献番号<br>【医中誌文献番号】 医中誌 Web で個 |
| D. または、医中誌Web文献番号を記入してください。 * 医中誌Web独自のID番号<br>* 医中誌Webの同時アクセス数を超えている場合、エラー画面が表示されることがあります。<br>その場合は、時間をおいてから再度お試しください。               | 別に付与されている文献識別番号                             |
| 医中誌Web文献番号                                                                                                    |                                             |
| Goldear                                                                                                    |                                             |

## ・DOIとPMID について

### 【PubMed 検索結果画面】

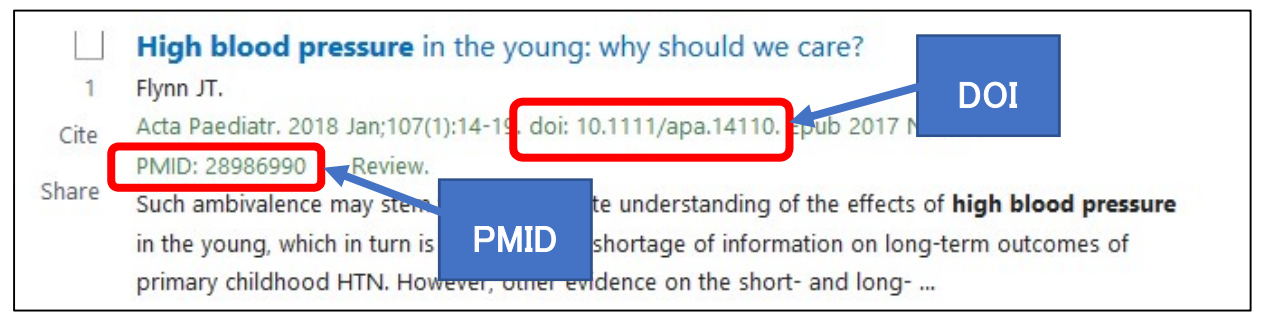

## ・医中誌文献番号について

### 【医中誌 Web 検索結果画面】

| <u>U923240015&lt; Pre 医中誌&gt;</u> |                                       |
|-----------------------------------|---------------------------------------|
| 周術期管理における                         | + 古 井 平 日 計 者の循環管理(解説)                |
| Author: <u>田中裕之(/</u> 区中誌。        | 5. 人 献 畬 亏 立安佐市民病院 麻酔・集中治療科)          |
| Source: 日本臨床麻酔学会誌(                | (0285-4945)40巻5号 Page520-526(2020.09) |
| フルテキストをさかす 📄 所蔵確認                 | メディカルオンライン<br>**PDFダウンロード             |